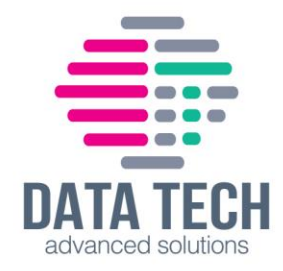

# <u>התקנת Cisco CBW150AX-E דרך אפליקציה</u>

#### שלבים מקדימים:

Cisco Business – הורדת האפליקציה. 1

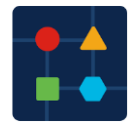

- מקבלת כתובת IP לוודא שנקודת הרשת אליה מחברים את ה- CBW150 מקבלת כתובת IP משרת. ה-DNS/הנתב.
  - . לחבר את ה-CBW150 לנקודת הרשת ולחכות עד שפעולת האתחול תסתיים. אינדיקציה לסיום – נורה ירוקה דולקת קבוע.

#### <u>תהליך ההתקנה:</u>

# יש לפתוח את אפליקציית Cisco Business. תחת קטגוריית Local יש ללחוץ על Add Site.

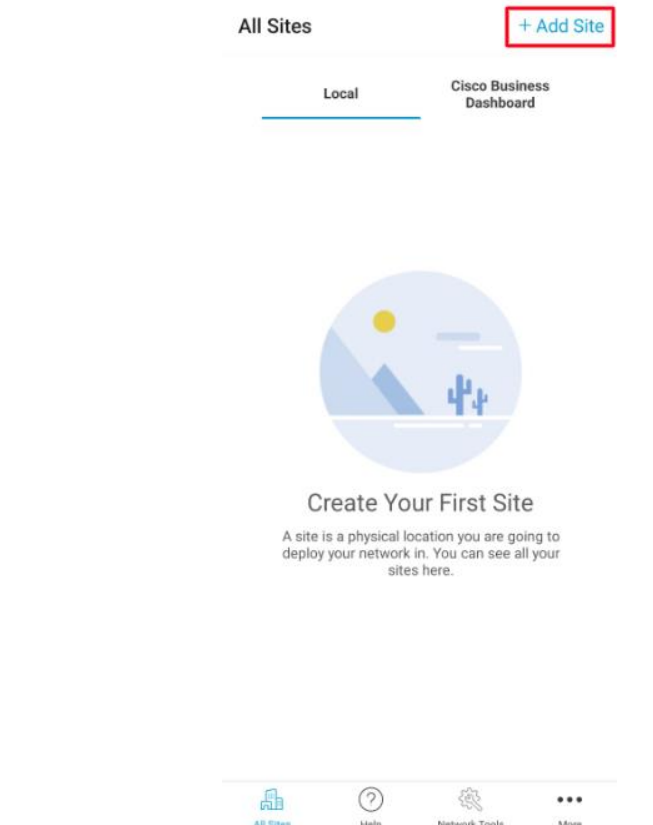

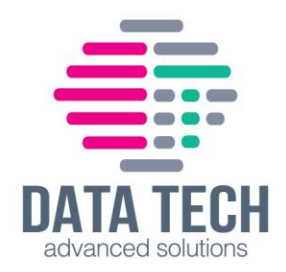

#### לחיצה על Local Site

Add Site ←

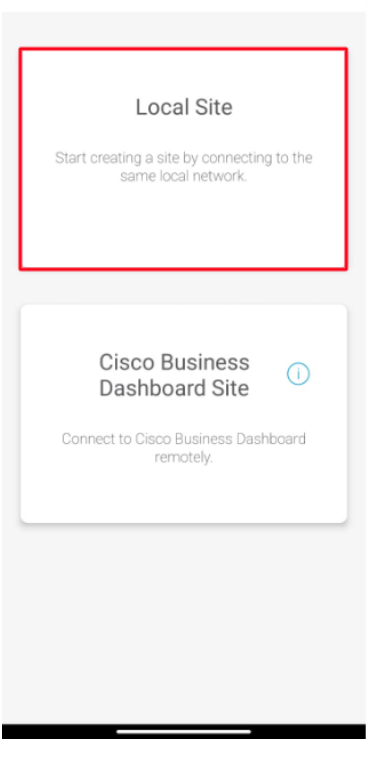

#### Get Started לחיצה על

Add Site 4

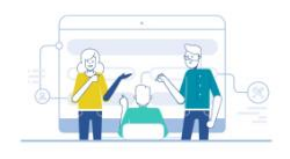

#### Add Site

Name and physically locate the site that will contain the devices you are about to configure.

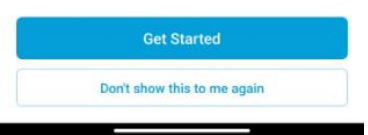

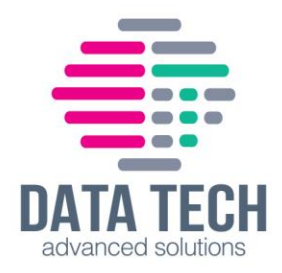

#### Next יש למלא את הפרטים הבאים ואז ללחוץ על

|    |                         |                                       | ← Add Site                                                                                                    |                        |
|----|-------------------------|---------------------------------------|----------------------------------------------------------------------------------------------------|------------------------|
|    |                         |                                       | S con the transaction of the transaction of the tra | ar Yona<br>Ifar Avoda  |
|    |                         |                                       | What do you want to name your site                                                                                                    | ?                      |
|    |                         |                                       | Enter site name                                                                                                    |                        |
|    |                         |                                       | Ex: San Jos Which best describes your site?                                                                                                    | se or Central Station  |
|    |                         |                                       | Office                                                                                                    |                        |
|    |                         |                                       | What is the full address?                                                                                                    |                        |
|    |                         |                                       | HaAlon St 4, Kfar Netter, Israel                                                                                                    |                        |
|    |                         |                                       | Country or Region                                                                                                    |                        |
|    |                         |                                       | Israel                                                                                                    | •                      |
|    |                         |                                       | Next                                                                                                    |                        |
|    |                         |                                       |                                                                                                    |                        |
| М. | lext אז ללחוץ על'<br>כי | עבור מערכת הניהוס<br>ת בנובול של ב WA | שם משתמש וסיסמא י<br>זבנון בבתחבבות למערב                                                                                                    | יש לבחור<br>אלי וביו ב |
|    | CE                      |                                       | ← Add Site                                                                                                    | 3 1.11. 1 <i>7</i> K   |
|    |                         |                                       |                                                                                                    |                        |
|    |                         |                                       | Site Credentials                                                                                                    |                        |
|    |                         |                                       | Create a username and password fo                                                                                                    | r this site            |

Create a username and password for this site. These credentials will be used to access all devices added to this site

Username

| Enter username |      |
|----------------|------|
| Password       |      |
|                | SHOW |

| Next |  |
|------|--|
|      |  |

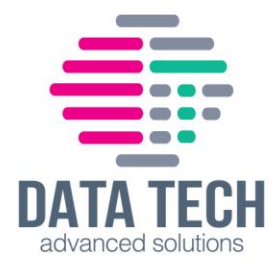

# פרטי מערכת הניהול יוצגו, במידה ויש צורך לערוך אותם ניתן לבצע זאת על ידי לחיצה על Edit. במידה והפרטים תקינים יש ללחוץ על Add Site

|                            | Add Site                                                                                                    |     |
|----------------------------|----------------------------------------------------------------------------------------------------|-----|
| 0                          |                                                                                                    |     |
| Su                         | mmary                                                                                                    |     |
| Almo                       | st done. Check your site details before                                                                                                  | you |
| creat                      | e it.                                                                                                    |     |
| Site                       |                                                                                                    | E   |
| Nam                        | e                                                                                                    |     |
| Dtas                       | Lab                                                                                                    |     |
| Addr                       | ess                                                                                                    |     |
| HaA                        | on St 4, Kfar Netter, Israel                                                                                                    |     |
| Type                       |                                                                                                    |     |
| 0.55                       | 0                                                                                                    |     |
| - CITTIC                   |                                                                                                    |     |
| Unic                       |                                                                                                    |     |
| Offic                      |                                                                                                    | •   |
| ome                        | Ster Voten<br>Netanya (*                                                                                                    | 1   |
| ome                        | Netanya Kitar Yona<br>Ritar Yona<br>Kitar Avod                                                                                           | a   |
|                            | Vetanya (Kfar Yona<br>Relassim<br>Kfar Avod                                                                                              | a   |
|                            | Netanya Klar Yona<br>Klar Yona<br>Klar Avod<br>SREDENTIALS                                                                               | a   |
| SITE (<br>These<br>all dee | Netanya Ktar Yona<br>Ktar Yona<br>Ktar Aved<br>SREDENTIALS<br>credentials will be used to access<br>cess added to this site except those | a   |

## לסיום יצירת אתר מערכת הניהול - לחיצה על Done

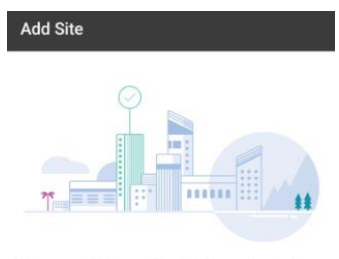

# Done! The site "Dtas Lab" has been created

You will be able to use this site to manage your network, all networking hardware and guest devices.

Here's what you should do next

Add Devices

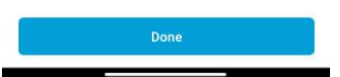

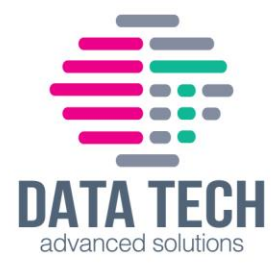

#### ליצירת הרשת באתר, יש ללחוץ על האתר שיצרנו

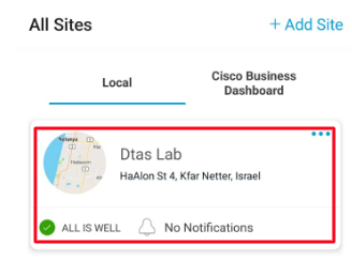

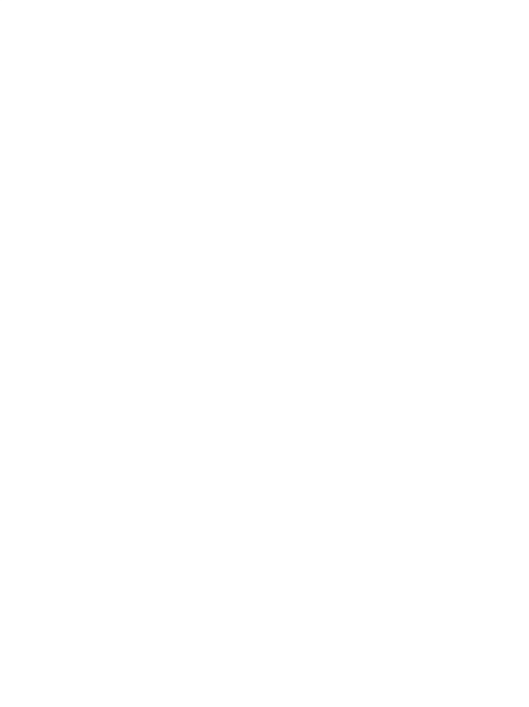

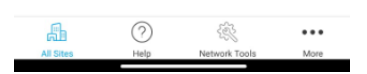

#### לחיצה על Fresh Start(עבור הוספת מכשיר חדש)

← Dtas Lab

Fresh Start

Start deploying sites from a bunch of factory reset devices. Even if you only have factory reset access points.

#### Migrate Current

Start deploying sites from a bunch of configured devices.

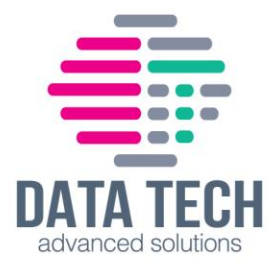

## הוספת ה-CBW150 מתבצעת על ידי סריקת הברקוד שבתחתית המכשיר או על ידי הזנת פרטי המכשיר באופן ידני. לתחילת הסריקה יש ללחוץ על Strat Scanning Devices

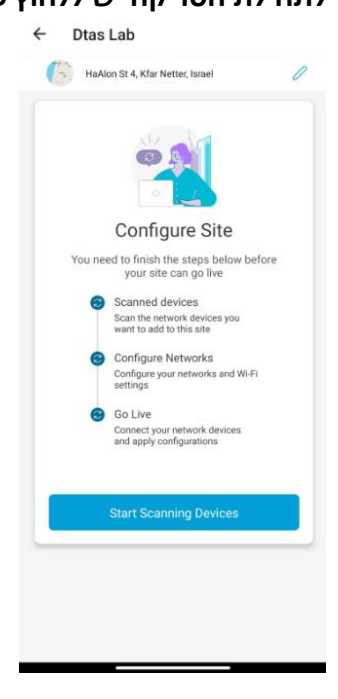

במידה וישנה בעיה עם הסריקה או מצלמת הטלפון יש ללחוץ על Add Manually להוספה ידנית

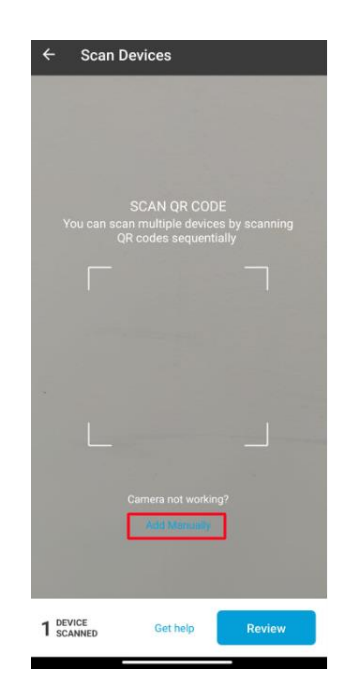

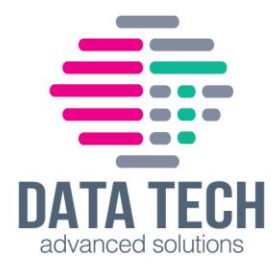

#### לאחר הסריקה, לחיצה על Confirm

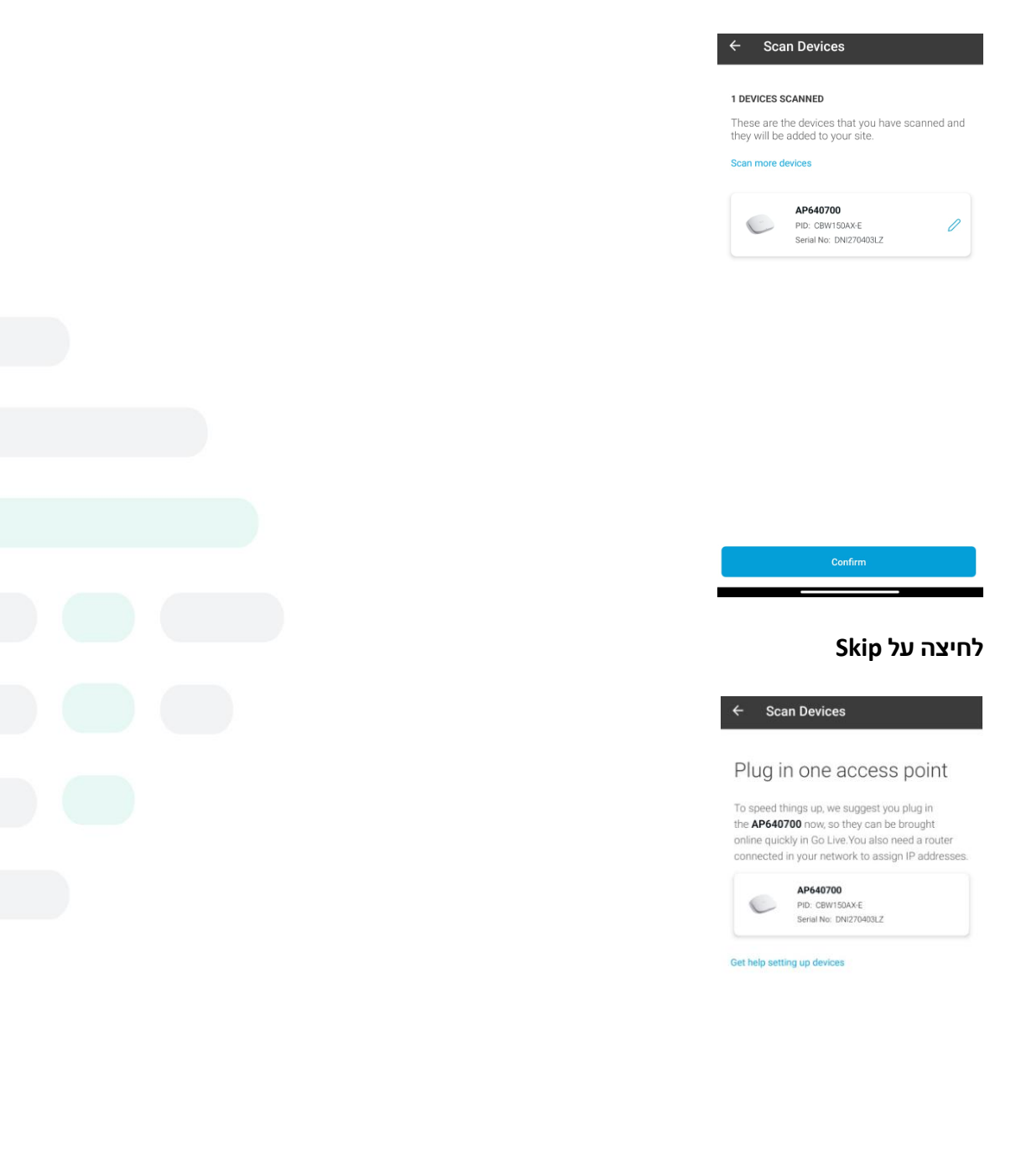

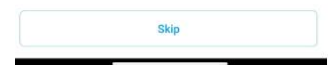

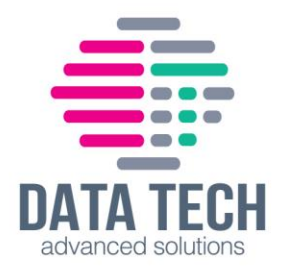

#### לחיצה על Done

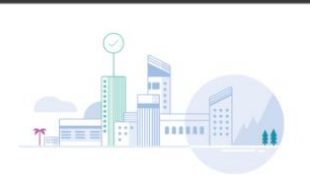

Done! Your devices have been added

They will be configured and brought online once you go live.

What's Next? Configure networks

Scan Devices

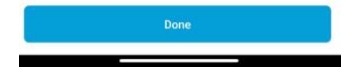

# Start Site Configuration לחיצה על

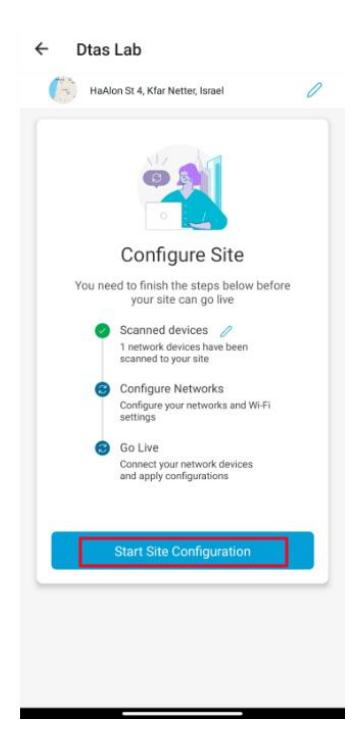

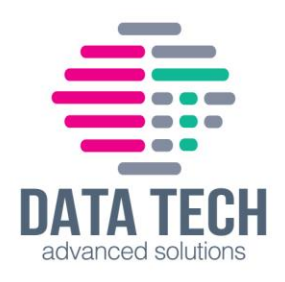

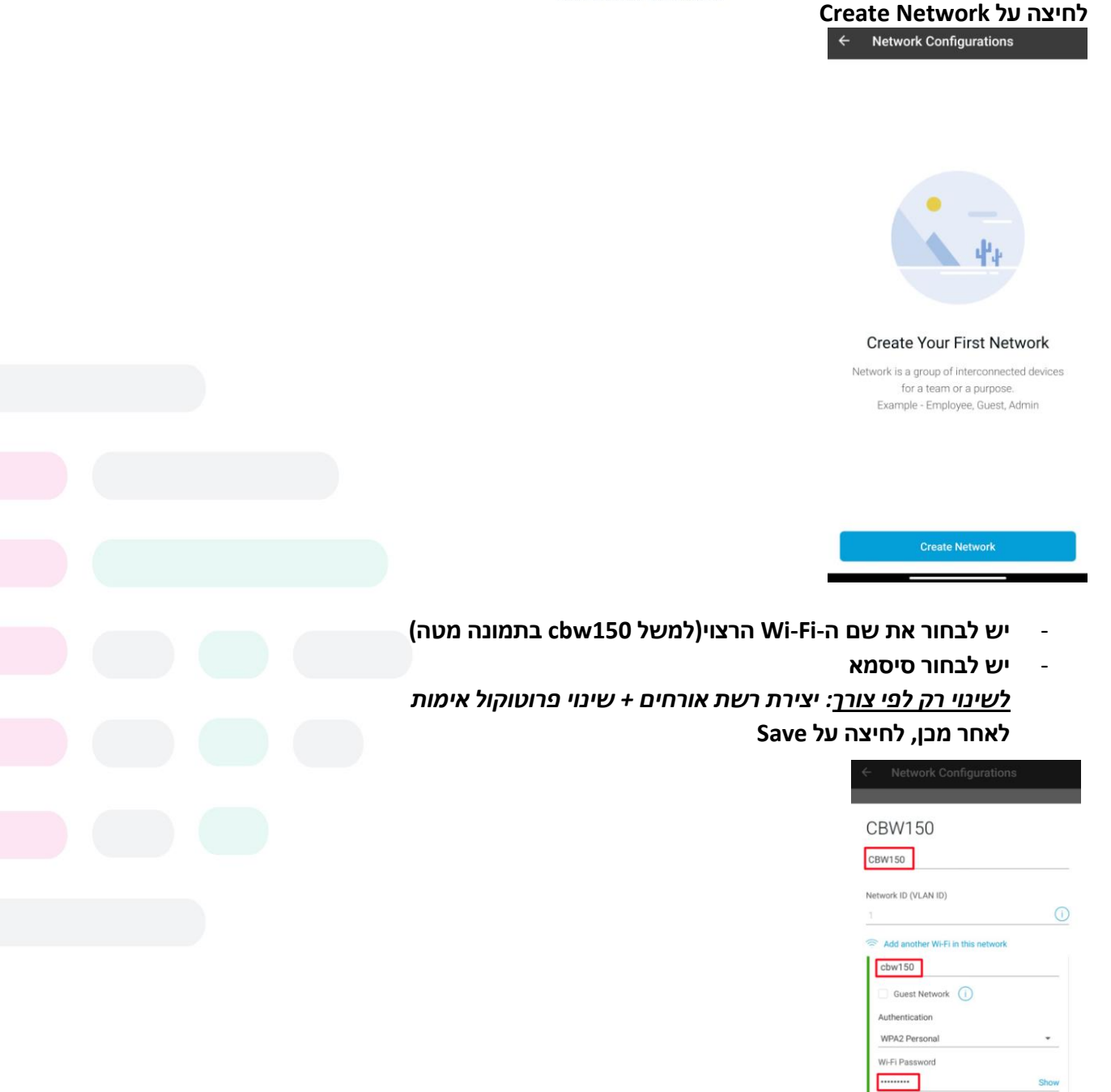

במידה ויש צורך בעריכת הפרטים שהוזנו בשלב הקודם יש ללחוץ על העיפרון. להוספת רשת Wi-Fi in this נוספת(נגיד רשת אורחים) יש ללחוץ על Add another Wi-Fi in this network

Supported by almost all devices. This

cts your network with a

option pro

Cancel

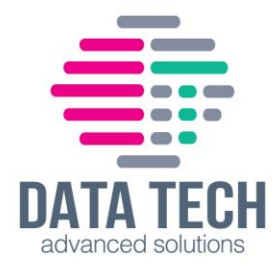

#### לאחר מכן, לחיצה על Confirm Network Setup

← Network Configurations

#### Networks

Create all the networks you need at this site and confirm network setup. We recommend the selection of VLAN IDs within the range of 1-4077. This is due to the fact that certain switch models may utilize the higher ID numbers for specialized internal functions.

| etwork ID 1                                 | 2                                                     |
|---------------------------------------------|-------------------------------------------------------|
| bw150                                       |                                                       |
| ersonal<br>dd another Wi-Fi in this network |                                                       |
|                                             | bw150<br>Personal<br>dd another Wi-Fi in this network |

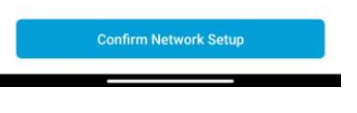

# Next לחיצה על

**Network Configurations** 

#### Management Wi-Fi

Choose the Management Wi-Fi Network

We will connect to the Management Wi-Fi to check device status and perform configuration changes.

| undgement fift |   |
|----------------|---|
| cbw150         | * |

Only a secure, non-guest Wi-Fi can be the management Wi-Fi. Choose the one that is most secure and only used by known users within your organization.

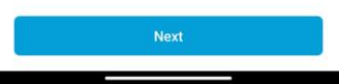

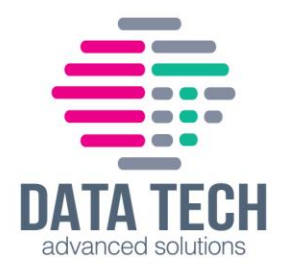

#### Do it automatically לחיצה על

- Network Configurations

#### Advanced Settings

Would you like to do the advanced configuration on your own or have us do them for you automatically?

Advanced configuration lets you configure DNS, NTP, Timezone and other advanced settings.

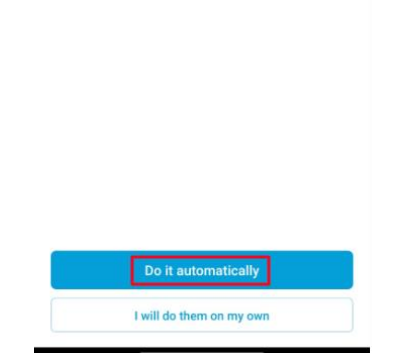

#### לחיצה על Done

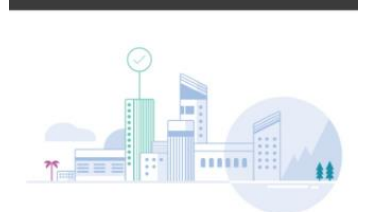

**Network Configurations** 

#### Done! The network configurations for "Dtas Lab" have been created

You can always update your configurations later if needed

Here's what you should do Next?

Go live

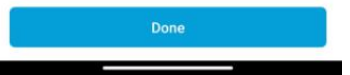

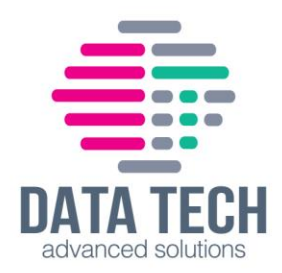

#### Go Live לחיצה על

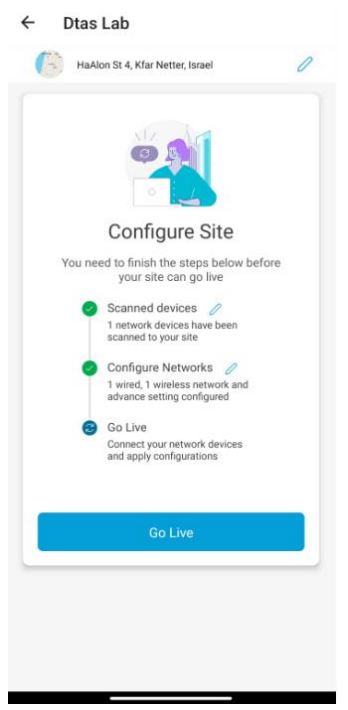

#### Get Started לחיצה על

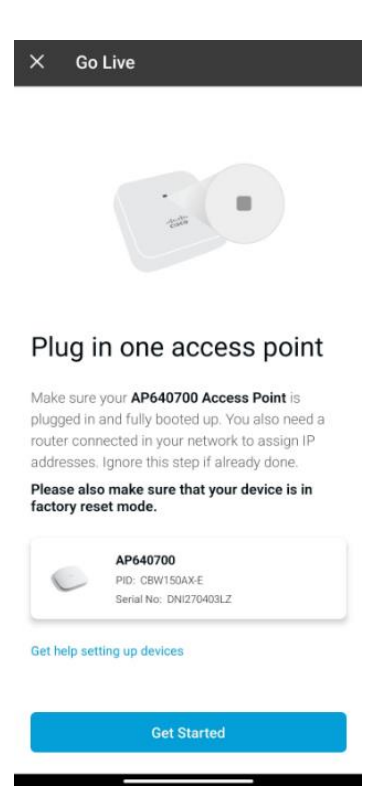

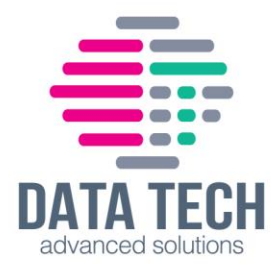

# לחיצה על Add AP640700 <u>הערה</u>: AP640700 זהו השם שבחרתם למכשיר בשלבים הקודמים ולכן הוא יהיה שונה אצלכם

| Device of    | connecte       | d                    |
|--------------|----------------|----------------------|
| We will now  | proceed to c   | onfigure this device |
|              | AP64070        | 00                   |
| C            | Type:          | Access Point         |
|              | PID:           | CBW150AX             |
| Should we ç  | o ahead and    | apply network        |
| configuratio | ns to this dev | rice?                |
| View Network | Configuration  | S                    |

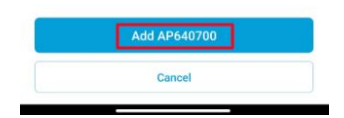

בשלב זה מתבצעת הוספת ה-CBW150 לרשת(נא לא לסגור את האפליקציה עד סיום ההתקנה)

| Go Live                         |    |
|---------------------------------|----|
| Configuring device              |    |
| This device is being configured |    |
| May take up to 12 minutes       |    |
| AP640700                        |    |
| Type : Access Point             |    |
| -                               |    |
| Initializing device             | OF |

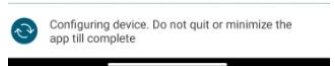

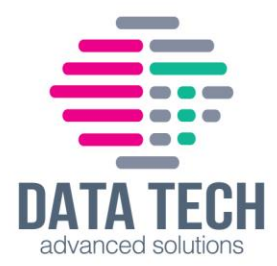

# במהלך ההתקנה יופיע המסך הבא. יש ללחוץ על Open Wireless Settings ולהתחבר לרשת Wi-Fi שייצרנו בסעיפים הקודמים(בדוגמא זו cbw150).

| ▲                                                                  |                                   |
|--------------------------------------------------------------------|-----------------------------------|
| Connect To N                                                       | letwork                           |
| Please connect to <b>* cbw150</b><br>to continue to maintain and r | Wi-Fi network<br>nanage your site |
| When asked for the password e                                      | nter                              |
| Wi-Fi password                                                     | 01101                             |
| Copy password to clipboard                                         | 300                               |
|                                                                    |                                   |
|                                                                    |                                   |
|                                                                    |                                   |
| 100                                                                |                                   |

#### ולאחר מכן לחזור לאפליקציה להמשך התהליך.

| Configuring device                                 |   |
|----------------------------------------------------|---|
| This device is being configured                    |   |
| May take up to 12 minutes                          |   |
| AP640700                                           |   |
| Type : Access Point<br>Serial Number : DNI270403LZ |   |
| C.                                                 |   |
|                                                    | _ |

| 3 | Configuring device. Do not quit or minimize the<br>app till complete |  |
|---|----------------------------------------------------------------------|--|

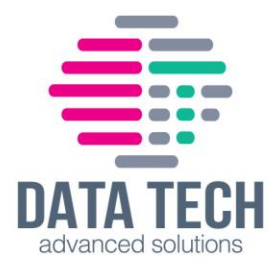

במידה ומופיע שגיאה- Could not add device יש ללחוץ על הכפתור מטה Skip Failed ולחכות ל-100%

| nis device is being configured<br>ay take up to 12 minutes |        |
|------------------------------------------------------------|--------|
| AP640700                                                   |        |
| Type : Access Point<br>Serial Number : DNI27040312         | 7      |
| Could not add device                                       | Failed |
|                                                            |        |

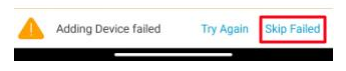

# לאחר ההגעה ל-100%, יש ללחוץ Done לסיום תהליך ההתקנה

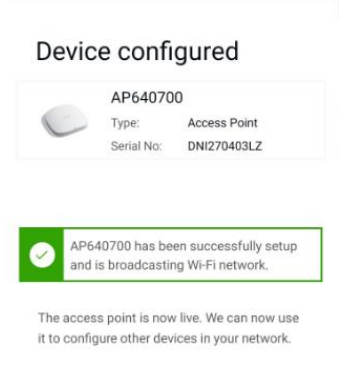

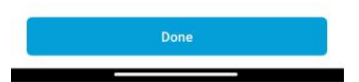

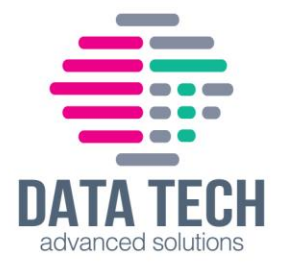

#### ומשתמשים הרשת CBW150-ומשתמשים הרשת ואז תופיע מערכת הניהול דרכה ינוהל ה

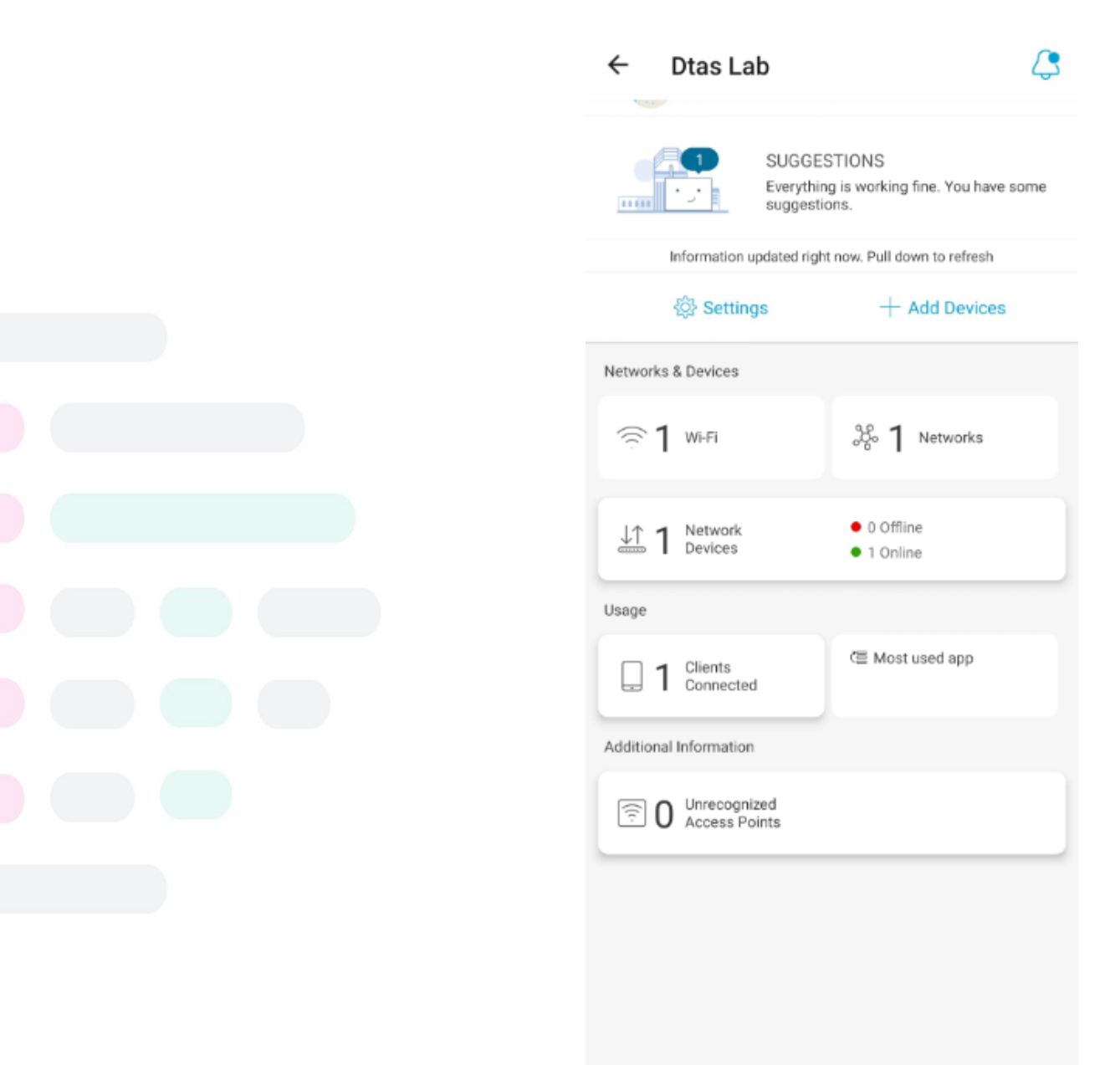